# **Bijeenkomst tabletgebruikers (16/1/15)**

Beste tabletgebruikers,

Zoals beloofd bezorg ik jullie de weerslag van onze eerste ontmoeting. Teneinde verwarring te vermijden heb ik dit opgevat zoals we het projecteerden tijdens de sessie. De vragen heb ik in het **zwart** gezet, de antwoorden van Johan in het **rood**, de reactie van mijn zoon in het **blauw** en onze aanvullingen van ter plaatse in het **groen**. Misschien heb ik nog niet alles vermeld: geef het dan maar door zodat het opgenomen wordt.

Ter aanvulling: we gebruiken het WiFi-netwerk: **Bezoekers-Harelbeke** met als wachtwoord: **#internet11!** 

Johan De Schrijver (lesgever SeniorNet Vlaanderen) antwoordt:

Wouter Messiaen (mijn zoon, zaakvoerder van <u>www.wotsoft.be</u>) vult aan i.v.m. Java en Javascript:

Aanvullingen van tijdens onze ontmoeting (Willy Messiaen):

- Hoe kan ik op een tablet het dagblad lezen?

1. Ofwel via internet op hun website (onvolledig) of

2. via de app van de krant (gratis app). Daar kan je 1 krant of enkele kranten kopen (betalen) via je gmailaccount (visa gegevens) of gratis als je reeds een abonnement hebt (eerst naar website gaan van de krant en daar aanloggen en gegevens ingeven. Vervolgens in de app een tweetal gegevens ingeven die je op de website hebt ingevuld

- Batterij: is het wenselijk na elk gebruik de batterij op te laden?

Neen, laat de batterij af en toe maar eens goed leeg lopen. Anderzijds, rond de 20 % laten komen en dan opladen. Weet je dat je de tablet morgen veel zal gebruiken, dan volledig opladen, ongeacht de restwaarde.

Ook bestaan er diverse apps die de toestand van je batterij weergeven: geef maar eens in de Play Store-zoekbalk het woord batterij of accu in! Batterij, Battery Doctor,... zijn dergelijke apps.

Tevens kan je bij 'Instellingen' onder de rubriek 'Batterij' of 'Accu' een overzicht krijgen van apps die gebruikmaken van de batterij. Hoe meer energie een app gebruikt, hoe hoger hij in de lijst staat. Tik op een app om aanvullende informatie over het energieverbruik (en tevens de mogelijkheid om dit aan te passen).

- Hoe je tablet beveiligen?

Ja, gezien in de les: door een gratis virusscanner te installeren. Bijvoorbeeld AVG antivirus.

Als het de bedoeling is te vermijden dat anderen je tablet gebruiken, dan kan je hem beveiligen door het toestel te vergrendelen. Kijk maar onder 'instellingen', vervolgens op 'Beveiliging' en dan op 'Schermvergrendeling'. Daar heb je dan diverse

mogelijkheden zoals: vegen, patroon, pin, wachtwoord en gezichtsherkenning.

Opgelet: de beveiliging is uiteraard ook beveiligd: als je de beveiliging wilt wijzigen, dan moet je de pincode of het wachtwoord intypen, het ingestelde patroon tekenen voordat je een andere beveiliging kunt kiezen.

Er bestaat ook een app om een kwijtgeraakte of gestolen tablet te localiseren: Android Lost (bron: Haal meer uit je tablet van de Nederlandse Consumentenbond). We kunnen misschien op een van de volgende bijeenkomsten de rubriek 'Beveiliging' eens van dichterbij bekijken.

- Hoe kan ik mijn mails klasseren op naam of op onderwerp of ...

Door een nieuwe map te maken in je mailprogramma. Zie instellingen bovenaan : drie streepjes, drie puntjes of onderaan links van startknop....

Als dit niet lukt, dan eventueel via webmail naar je mails gaan en daar een map bijvoegen.

Voor het beheer van zijn mailaccounts, gebruikt Eddy Devos tot grote tevredenheid de app Blue Mail (gratis te downloaden in de Play Store van Google). Vele mogelijkheden en instellingen!

- Als ik een mail ontvang met een bijlage en ik wil die doorsturen daar hangt de bijlage er nooit aan.

Met de 2 mailprogramma's bij mij lukt het wel. Doe eens de test naar u zelf. Kijk naar de mail : Bericht en bijlage bovenaan.

Tijdens onze ontmoeting lukte het niet om de mails door te sturen. Probeer eens van thuis uit en kijk of het lukt om die bijlage er aan te hangen. Opgelet: kies voor doorsturen (dan gaat je mail naar een andere persoon dan de oorspronkelijke afzender!) en niet voor beantwoorden (want dan gaat dit naar de oorspronkelijke afzender en die heeft die bijlage niet meer nodig gezien hij die zelf heeft doorgestuurd!).

 - Ik heb zelf een website waarvoor Javascript gebruikt is, maar ik kan deze niet bekijken op mijn tablet omdat daarvoor geen Java beschikbaar is, of toch?
 Weet dit niet direct. Te weinig tijd om op te zoeken.

Javascript en Java zijn twee verschillende dingen: zie https://www.java.com/nl/download/faq/java\_javascript.xml

# Wat is het verschil tussen JavaScript en Java?

De JavaScript-programmeertaal, ontwikkeld door Netscape, Inc., maakt geen deel uit van het Java-platform.

Met JavaScript kunnen geen applets of zelfstandige applicaties worden gemaakt. JavaScript wordt meestal gebruikt in HTML-documenten. Met JavaScript kan aan webpagina's een mate van interactiviteit worden toegevoegd die gewoonlijk niet met eenvoudige HTML kan worden gerealiseerd.

Belangrijkste verschillen tussen Java and JavaScript:

- Java is een OOP-programmeertaal terwijl JavaScript een OOP-scripttaal is.
- Met Java worden applicaties gemaakt die in een virtuele machine kunnen worden uitgevoerd. JavaScript-code kan alleen in een browser worden uitgevoerd.
- Java-code moet worden gecompileerd, terwijl JavaScript-code enkel uit tekst bestaat.
- Voor beide zijn andere plug-ins nodig.

Normaal ondersteunen tablets javascript, maar misschien moet dit ergens ingeschakeld worden.

Over welke website gaat het?

Het ging over de website: <u>http://users.skynet.be/herman.voet</u> Klik vervolgens op 'Welkom op de website van Herman Voet' en kies voor 'Schilderijen', 'Aquarel' of 'Tekeningen'. Kijk nu of je de diverse afbeeldingen kunt zien. Dit lukt op mijn tablet wel.

Hoe kan ik de foto's van mijn fototoestel overbrengen op mijn android tablet?
Gebruik PC : aansluiting tablet op PC met usb kabel. Steek de fotokaart in je
pc. Kopieer bestanden van fotokaart naar Android op DCIM.
Eventueel kan het kaartje (bv. mini-SD-kaart) vanuit het fototoestel genomen worden en rechtstreeks in de tablet geplaatst worden.

- Nu komen al de mail die op mijn tablet toekomen ook op mijn android (smartphone op zelfde gmail account ?) toe,dat moet niet altijd, hoe kan ik dat tijdelijk uitschakelen? Kwestie van imap of pop account. Imap : in postvak IN : op 1 toestel weg doen = ook op ander toestel weg. = beste manier. Voor de ene mail wel en voor de andere niet zie ik zo nog niet zitten !

ALTIJD

\* geen SSL

poort 25

relay.skynet.be of

relay.proximus.be

### **Proximus - Skynet**

#### **INKOMENDE SERVER**

- POP3 ACCOUNT pop.skynet.be of pop.proximus.be \* geen SSL
- \* poort 110
- \* mailadres
- \* wachtwoord

#### **IMAP ACCOUNT**

imap.skynet.be of

imap.proximus.be

- \* geen SSL \* poort 143
- \* mailadres
- \* wachtwoord

Verdere info op hun website : www.proximus.be/toestelhulp en dit per toestel !!!

# Telenet

#### INKOMENDE SERVER POP3 ACCOUNT

pop.telenet.be \* SSL/TLS \* poort 995 \* mailadres vervolledigen \* wachtwoord <u>IMAP ACCOUNT</u> imap.telenet.be \* SSL

# \* poort 993

\* mailadres vervolledigen

\* wachtwoord

#### UITGAANDE SERVER ALTIJD

**UITGAANDE SERVER** 

\* geen verdere login of wachtwoord

ALTIOD smtp.telenet.be \* TLS \* poort 587 \* inloggen vereist aanstippen

Verdere info op hun website : www.telenet.be kies mobile configuratie en dit per toestel !!!

- Een vraagje naar "Flash player installeren op android tablet". Weet dit niet direct. Te weinig tijd om op te zoeken. Apple ipad en iphone kiezen resoluut voor geen gebruik van Flash. Gebruikt teveel energie en de software is te groot. Andere browser proberen die wel flash aankan, ook voor Android. Bijvoorbeeld puffin web browser.

Tot slot nog de gegevens van de boeken die ik bij had:

- 1. Ontdek de Android Tablet derde editie bijgewerkt t/m versie 4.4 (KitKat) auteur: Henny Temmink. Uitgeverij: Van Duuren Informatica. Kostprijs: 22,50 euro. ISBN: 9789-90-5940-683-4
- De Android-tablet voor senioren Bijgewerkt tot Android KitKat auteur: Henny Temmink. Uitgeverij: Van Duuren Informatica. Kostprijs: 24,95 euro. Beschikbaar in de openbare bibliotheek van Harelbeke (525.1 TEMM). ISBN: 978-90-5940-692-6
- Haal meer uit je tablet. Voor Apple en Android met aandacht voor Windows. Auteur: Dennis Gandasoebrata. Uitgeverij: Consumentenbond Nederland. Kostprijs: 21,50 euro. Beschikbaar in de openbare bibliotheek van Harelbeke (525.2 GAND). ISBN: 978-90-5951-2351 Op hun website kan je ook terecht van instructiefilmpjes: www.consumentenbond.nl/tablets-videos

### Toekomst tabletgebruikers

In samenspraak met Ine D'haene (centrumbegeleidster Parette) werden volgende afspraken gemaakt:

- Data tot aan de zomervakantie: vrijdag 27 februari, vrijdag 3 april, vrijdag 22 mei en vrijdag 19 juni in de polyvalente zaal van 9 tot 11 uur. Nadien kunnen we evalueren wat we verder zullen doen.
- Inschrijven kan verder bij Ine. Vragen doormailen naar Ine en graag ook naar mij, liefst niet op het laatste moment (zo hebben we tijd om te zoeken naar mogelijke oplossingen). Mailadressen: <u>ine.dhaene@ocmwharelbeke.be</u> en <u>willy.messiaen@telenet.be</u>.
- Johan De Schrijver blijft ons genegen en zal ook indien mogelijk onze bijeenkomsten bijwonen. We danken hem alvast daarvoor!
- Woensdagvoormiddag probeer ik met een IT-verantwoordelijke van de stad Harelbeke te kijken of het mogelijk is een tablet aan te sluiten aan de beamer (eventueel via de portable). Zou dit lukken met een HDMI-kabel?
- Het OCMW plant nog een opleiding tablet (in Hulste) en ipad (in Harelbeke).
- In de Parettegazette zullen we nog uitdrukkelijker vermelden dat onze bijeenkomst geen vorming is met een lesgever, maar een 'uitwisselingsplatform van tabletgebruikers'. Iedereen blijft uiteraard welkom!
- Bijkomende opleidingen of vormingen kunnen we uiteraard ook in kaart brengen of aanvragen. We zien wel hoe dit dan kan gerealiseerd worden: in eigen beheer of met een externe opleider (SeniorNet Vlaanderen bijvoorbeeld). Ik denk daarbij nu al aan Skype.
- Van 20 tot 30 april is er digitale week. Het programma moet nog opgemaakt worden maar wie suggesties heeft: doorspelen aan Ine!